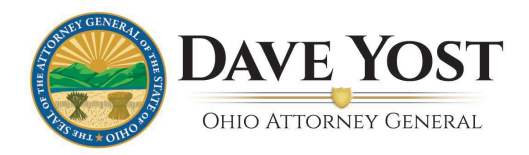

## **Ohio Sunshine Laws Certification Training User Guide**

The Ohio Sunshine Laws Training is an in-depth review of Ohio's Public Records and Open Meetings Acts, collectively known as the "Sunshine Laws." This training is free and available on the Ohio Attorney General's Training Portal and after completing the entire course which includes 5 parts, you can print a certificate for your office's records.

Please follow the steps below to create an account and enroll in the course:

- 1. Click the following link to access the Ohio Attorney General's Training Portal https://ohioagotraining.ohioattorneygeneral.gov/
- 2. Select the Log In button on the top right corner and click "register here".

|                                                | YOU ARE NOT LOCGED IN. 👤 Log in      |
|------------------------------------------------|--------------------------------------|
| HOME COURSE CATALOG                            | Login                                |
| Ohio Attorney General Training Portal          | Login                                |
| Welcome to the Ohio Attorney General Training  |                                      |
|                                                | Username:                            |
|                                                |                                      |
|                                                | Password (case-sensitive):           |
|                                                |                                      |
|                                                | Log In Register fo                   |
|                                                | an account                           |
| Attorneys that wish to earn CLE credit need to | To create an account, register here. |
| include their Ohio Supreme Court bar           | l forgot my password.                |

**number** on the registration form. After completing all required fields, select "Create Account".

|                                   | City: State/Province: Postal Code:<br>Country:                                                                             |
|-----------------------------------|----------------------------------------------------------------------------------------------------|
| Phone Number(s):                  | Primary Phone:                                                                                                    |
| • ORI Number:                     | ORI Number (required for OHLEC     'if not applicable enter NA                                                             |
| Ohio Supreme Court Bar<br>Number: | (Ohio Sunshine Law Training only): Enter Attorney Ohio Registration Number for CLE credit.     If not applicable enter NA. |

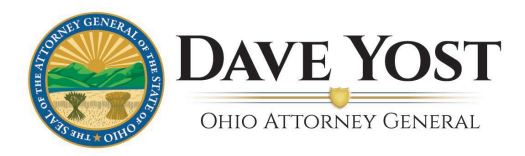

4. Select "**Course Catalog**" to view all courses provided by the AGO and select "The Ohio Sunshine Laws Certification Training" catalog.

| HOME COURSE CATALOG COUNT<br>COURSE CATALOC<br>COURSE CATALOC<br>Course Cata<br>Catalog<br>Catalogs (4)<br>Courses (0)<br>Catalogs 1075 Compliance Training                                                       | rch the course catalog              |
|----------------------------------------------------------------------------------------------------|-------------------------------------|
| Course Catalog<br>Course Catalog<br>Catalogs (4)<br>Courses (0)<br>Catalogs 1075 Compliance Training                                                                                                    | rch the course catalog              |
| Course Cata<br>Go to Course<br>Catalog<br>Catalogs (4)<br>Courses (0)<br>Catalogs 1075 Compliance Training                                                                                                    | rch the course catalog              |
| Course Cata<br>Catalog<br>Catalogs (4)<br>Courses (0)<br>Catalogs 1075 Compliance Training                                                                                                    | rch the course catalog              |
| Catalog<br>Catalogs (4) Courses (0)<br>Catalogs 1075 Compliance Training                                                                                                    | rch the course catalog              |
| Catalogs (4) Courses (0) Catalogs 1075 Compliance Training                                                                                                    | rch the course catalog Q            |
| Catalogs (4) Courses (0) Catalogs 1075 Compliance Training                                                                                                    |                                     |
| Catalogs (4) Courses (0) Catalogs 1075 Compliance Training                                                                                                    |                                     |
| Catalogs (4) Courses (0) Catalog: 1075 Compliance Training                                                                                                    |                                     |
| Catalog: 1075 Compliance Training                                                                                                    |                                     |
|                                                                                                    |                                     |
| Courses: 1                                                                                                    |                                     |
| This training is provided by the OAG to fulfill the IRS requirement for disclosure awareness as directed in the IRS Publication 1075, safeguar                                                                    | ding Taxpavers information.         |
|                                                                                                    | 5                                   |
| 🛄 Catalog: Ohio School Threat Assessment Training – For Tablie Education                                                                                                    |                                     |
| Courses 10 Select the Ohio Sunshine Laws                                                                                                    |                                     |
| The Ohio School Threat Assessment Training course is being offere Certification Training? catalog                                                                                                    | nt of Education and the Ohio        |
| Attorney General's Office and meets the requirements outlined in a Continent of the printed for your school's administration.                                                                                     | nere will be a certificate that can |
|                                                                                                    |                                     |
| 🛄 Catalog: Ohio Sunshine Laws Certification Training                                                                                                    |                                     |
| Courses 5                                                                                                    |                                     |
| Ohio's Public Records and Open Meetings laws, collectively known as the "Sunshine Laws," give Ohioans access to government meetings a                                                                             |                                     |
| General's Office helps public officials and citizens understand their rights and responsibilities under these laws. The training includes an in-<br>Becords Act, and a brief regime of Obio's Ocean Meetings Law. | and records. The Ohio Attorney      |

5. You will see the page shown below. **Please read the screen carefully**. You must enroll in each of the 5 courses individually from this screen. (Click on the course number link.)

|                                                                                                    | LOCGED IN AS ANGIE TEST 1 Log Out                                                                        |
|----------------------------------------------------------------------------------------------------|----------------------------------------------------------------------------------------------------|
| HOME COURSE CATALOG MY ACCOUNT                                                                                                    |                                                                                                    |
| COURSE CATALOG // OHIO SUNSHINE LAWS CERTIFICATION TRAINING                                                                                                    |                                                                                                    |
| 🛄 Catalog: Ohio Sunshine Laws Certification Training                                                                                                    |                                                                                                    |
|                                                                                                    |                                                                                                    |
|                                                                                                    | Search the course catalog                                                                                |
| This training is an in-depth review of Ohio's Public Records and Open Meetings Acts, collectively known as the "Sunshine Laws." Thes<br>document the work of public offices and access to the meetings of public bodies, both of which are essential to knowing what our g<br>with our money. This training is free and open to any member of the public who wishes to learn about Ohio's Sunshine Laws.                                                                                                    | se laws govern access to records that<br>overnment is doing in our name and                              |
| In accordance with Ohio Revised Code 109.43, all elected officials in Ohio, or an appropriate designee of the elected official's choosing<br>hours of Sunshine Laws training once during each term in office. Completion of the full three-hour series satisfies this requirement. C<br>certified for three hours of Continuing Legal Education for Ohio attorneys. (When registering for an account, attorneys should inclue<br>number to obtain CLE credit.)                                                                                                    | ), are required to complete three<br>Completion of the series is also<br>de their Ohio Supreme Court bar |
| The three-hour training is divided into five parts.                                                                                                    |                                                                                                    |
| <ul> <li>Part 1: Includes a required Designee Form. If you are the designee taking the training on behalf of one or more elected officials,<br/>to let us know. On the form, please indicate the names of the elected officials on whose behalf you are taking the training.</li> </ul>                                                                                                    | please complete the Designee Form                                                                        |
| Part 5: Includes a required Training Evaluation Form you must submit to complete the training.                                                                                                    |                                                                                                    |
| All five parts must be marked "complete" in the system to constitute training completion. After completing all five parts of the traini<br>- the system will generate a completion certificate (found under "My Account".)                                                                                                    | ing - including the forms listed above                                                                   |
|                                                                                                    |                                                                                                    |
| Sub-Catalogs (0) Courses (5)                                                                                                    |                                                                                                    |
|                                                                                                    |                                                                                                    |
| SLIOUI - Junshine Laws Training - Part I Public Records Act Fundamentals                                                                                                    | 1                                                                                                    |
| Part Lexplains the second second seco | uding what is a "public record," what is a<br>re the designee taking the training on                     |
| SLT002 - Sunshine Laws Training - Part 2 Making and Responding to Public Records Requests                                                                                                    |                                                                                                    |

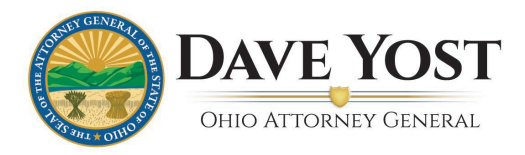

6. From the course screen, select "**Enroll Now!**" Remember you must enroll in and complete each of the 5 courses to receive a certificate.

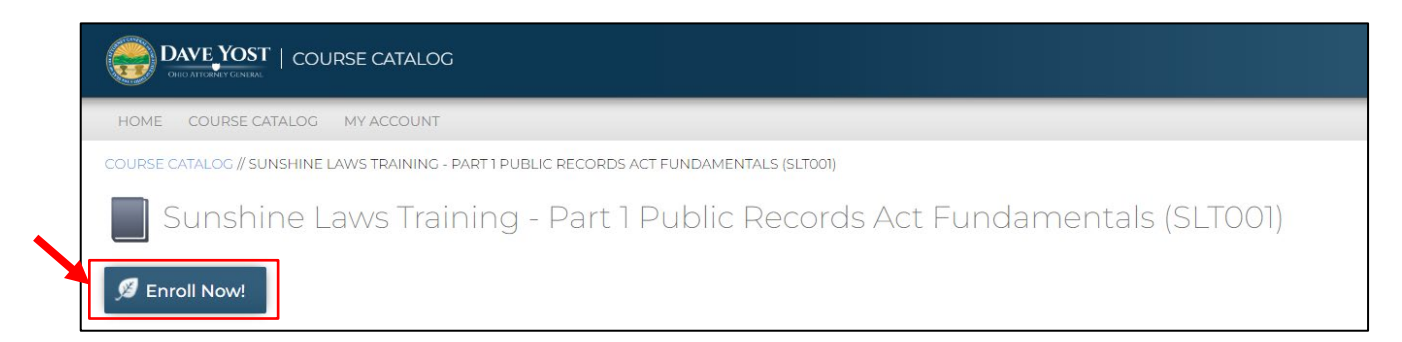

7. After enrolling in all 5 courses, select "**My Account**" to see all the courses you are enrolled in. From here, click the "**GO**" button to launch the course. Once you have launched the course follow all the prompts carefully. If you navigate away from the viewer prior to being prompted, you may need to rewatch the video.

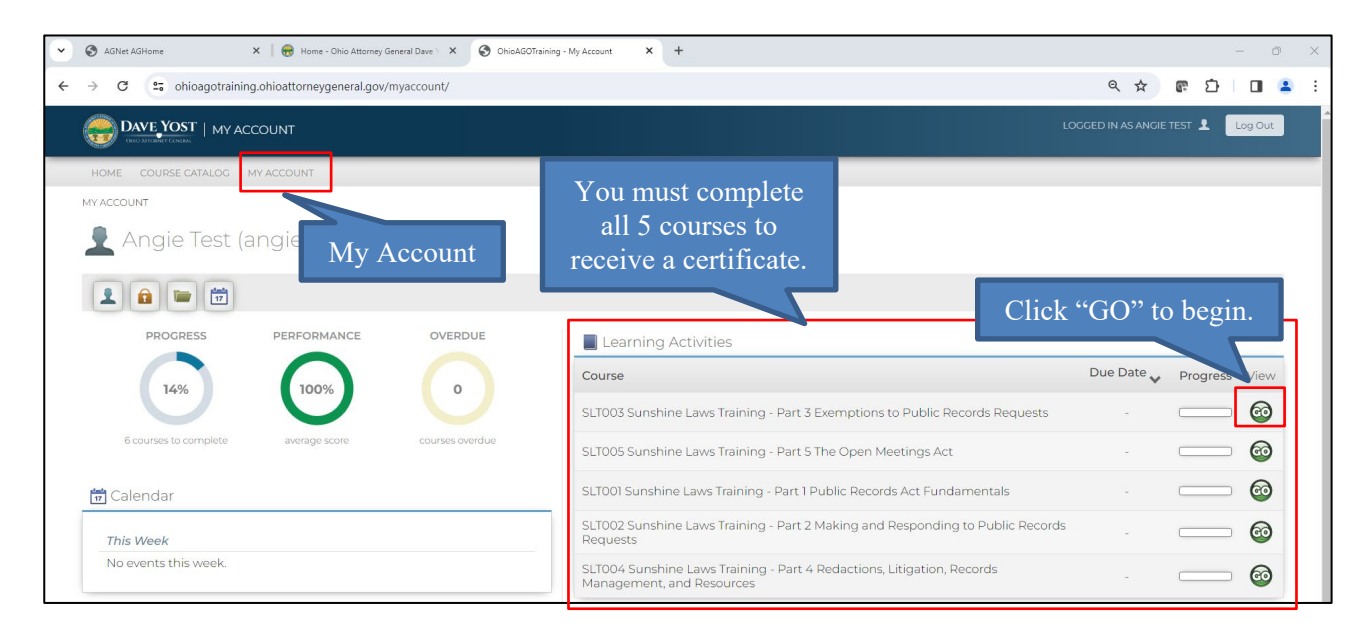

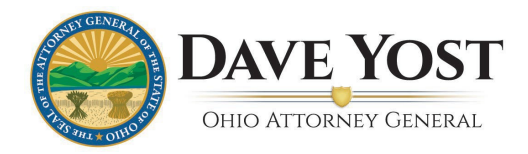

8. After you click "GO" it will take you to the course page. You will see that Parts 1 and 5 consist of <u>two</u> lessons. Both lessons are required to complete these portions of the training. Part 1 includes a Designee Form for the Sunshine Laws Training and Part 5 includes the Training Evaluation Form. (Both pictured below.)

|                                                                                                    |                                                                                                    | LOCGED IN AS ANGIE TEST 💄 Log Out                                               |
|----------------------------------------------------------------------------------------------------|----------------------------------------------------------------------------------------------------|---------------------------------------------------------------------------------|
| HOME COURSE CATALOG MY ACCOUNT                                                                                                    |                                                                                                    |                                                                                 |
| MY ACCOUNT // LEARNING ACTIVITIES // SUNSHINE LAWS TRAINING - PART 1 PUBLIC RECORDS ACT FUN                                                                                                    | NDAMENTALS (SLT001)                                                                                                    |                                                                                 |
| Sunshine Laws Training - Part 1 Public Reco                                                                                                    | rds Act Fundamentals (SLT001)                                                                                                    |                                                                                 |
| Ø Enrolled                                                                                                    |                                                                                                    |                                                                                 |
| Part 1 explains the fundamental concepts of Ohio's Public Records Act and the irr<br>"public office," and when is a record "kept by" a public office.<br><b>This module includes a required Designee Form.</b> If you are the designee takin<br>whose behalf you are taking the training. <i>You must submit this form to complete</i> | nportant terms and definitions under the Act, including<br>g the training on behalf of one or more elected officials,<br>a Port 1 of the training. | what is a "public record," what is a list the names of the elected officials on |
| Estimated Length: 27 minute(s)                                                                                                    | You mus                                                                                                    | t take <u>both</u> lessons                                                      |
| Learning Activities                                                                                                    | to co                                                                                                    | omplete Part 1.                                                                 |
| Title                                                                                                    | Status                                                                                                    | Score Action                                                                    |
| 1. Public Records Act Fundamentals                                                                                                    | Not Attempted                                                                                                    |                                                                                 |
| 2. Designee Form for Sunshine Laws Training                                                                                                    | Not Attempted                                                                                                    |                                                                                 |

|                                                                                                    |                                                                                                    | LOGGED IN AS ANGIE TEST                                                                                                    |
|----------------------------------------------------------------------------------------------------|----------------------------------------------------------------------------------------------------|----------------------------------------------------------------------------------------------------|
| HOME COURSE CATALOG MY ACCOUNT                                                                                                    |                                                                                                    |                                                                                                    |
| V ACCOUNT // LEARNING ACTIVITIES // SUNSHINE LAWS TRAINING PARTS                                                                                                    | THE OPEN MEETINGS ACT (SLT005)                                                                                                    |                                                                                                    |
| Sunshine Laws Training - Part 5                                                                                                    | The Open Meetings Act (SLT005)                                                                                                    |                                                                                                    |
|                                                                                                    |                                                                                                    |                                                                                                    |
| Part 5 examines Ohio's Open Meetings Act, beginning with                                                                                                    | the important terms and definitions under the Act, such as wha                                                                                                    | at is a "public body" and what is a "meeting." The                                                                                                    |
| Part 5 examines Ohio's Open Meetings Act, beginning with<br>module also discusses the obligations of public bodies that<br>the module explains the consequences of not complying w<br><b>This module includes a required Training Evaluation For</b><br><b>Estimated Length</b> : 33 minute(s)                                             | the important terms and definitions under the Act, such as wha<br>are subject to the Open Meeting Act, as well as when a public b<br>with the Open Meetings Act, including litigation and legal remedi<br>m you must submit to complete the training.       | at is a "public body" and what is a "meeting." The<br>ody is allowed to convene in executive session. Last,<br>ies.<br>bu must take <u>both</u> lessons                        |
| Part 5 examines Ohio's Open Meetings Act, beginning with<br>module also discusses the obligations of public bodies that<br>the module explains the consequences of not complying w<br>This module includes a required Training Evaluation For<br>Estimated Length: 33 minute(s)<br>earning Activities                                      | the important terms and definitions under the Act, such as wha<br>are subject to the Open Meeting Act, as well as when a public b<br>ith the Open Meetings Act, including litigation and legal remedi<br><b>m you must submit to complete the training.</b> | at is a "public body" and what is a "meeting." The<br>ody is allowed to convene in executive session. Last,<br>ies.<br>bu must take <u>both</u> lessons<br>to complete Part 5. |
| Part 5 examines Ohio's Open Meetings Act, beginning with<br>module also discusses the obligations of public bodies that<br>the module explains the consequences of not complying w<br><b>This module includes a required Training Evaluation For</b><br><b>Estimated Length:</b> 33 minute(s)<br>earning Activities<br>Title               | the important terms and definitions under the Act, such as wha<br>are subject to the Open Meeting Act, as well as when a public b<br>ith the Open Meetings Act, including litigation and legal remedi<br>m you must submit to complete the training.        | at is a "public body" and what is a "meeting." The<br>ody is allowed to convene in executive session. Last,<br>les.<br>bu must take <u>both</u> lessons<br>to complete Part 5. |
| Part 5 examines Ohio's Open Meetings Act, beginning with<br>module also discusses the obligations of public bodies that<br>the module explains the consequences of not complying w<br>This module includes a required Training Evaluation For<br>Estimated Length: 33 minute(s)<br>examing Activities<br>Title<br>1. The Open Meetings Act | the important terms and definitions under the Act, such as what<br>are subject to the Open Meeting Act, as well as when a public b<br>ith the Open Meetings Act, including litigation and legal remedi<br>m you must submit to complete the training.       | at is a "public body" and what is a "meeting." The<br>ody is allowed to convene in executive session, Last,<br>ies.<br>bu must take <u>both</u> lessons<br>to complete Part 5. |

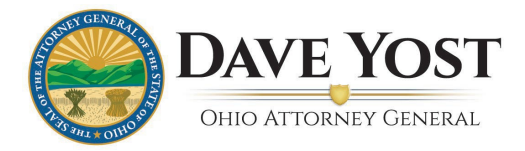

9. "My Account" shows enrollments and progress and allows you to print a certificate after successfully completing all 5 of the courses required.

|                                                                                                  |            |           |      | LOGGED IN AS ANGIE CRANDALL 💄 Log Out |
|--------------------------------------------------------------------------------------------------|------------|-----------|------|---------------------------------------|
| HOME COURSE CATALOG MY ACCOUNT                                                                   |            |           | _    |                                       |
| My Account c.its)                                                                                |            |           |      |                                       |
| 1                                                                                                |            |           |      |                                       |
| PROGRESS PERFORMANCE OVERDUE                                                                     |            |           |      |                                       |
| 88% 100% 0                                                                                       |            |           |      |                                       |
| 1 courses to complete average score courses overdue                                              |            |           |      |                                       |
| 🗑 Calendar                                                                                       |            |           |      |                                       |
| This Week                                                                                        |            |           |      |                                       |
| No events this week.                                                                             |            |           |      |                                       |
| My Certificates                                                                                  |            |           |      |                                       |
| Certificate Award Date 🔺                                                                         | Print ce   | ertificat | e    |                                       |
| Email Management Apr 29, 2021 Print                                                              | 7          |           |      |                                       |
| Sunshine Laws Training Feb 9, 2024 Print 🔍                                                       |            |           |      |                                       |
| Learning Activities                                                                              |            |           |      |                                       |
| Course                                                                                           | Due Date 🗸 | Progress  | View |                                       |
| All 5 courses must show                                                                          | 2          |           | 1    |                                       |
| complete to receive a certificate.                                                               | -          |           | 60   |                                       |
| Scroot Sunshine Laws Training - Part 1 Public Records Act<br>Fundamentals                        | 2          |           | 60   |                                       |
| SLT002 Sunshine Laws Training - Part 2 Making and Responding to Public Records Requests          |            |           | 60   |                                       |
| SLT003 Sunshine Laws Training - Part 3 Exemptions to Public Records Requests                     | 2          |           | 60   |                                       |
| SLT004 Sunshine Laws Training - Part 4 Redactions, Litigation, Records Management, and Resources | -          |           | 60   |                                       |
|                                                                                                  |            |           | 0    |                                       |

## **Questions?**

If you have any technical questions, please contact the Ohio Attorney General's Client Service Team at 614-387-7644 or email <u>ITSSupport@ohioattorneygeneral.gov</u>

If you have questions regarding the content or information provided in the training, please contact the Public Records Unit at 614-466-2872 or email <u>Sunshine@OhioAGO.gov</u>.